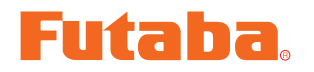

# T4PX ソフトアップデート方法

T4PX はプログラムをアップデートすることができます。プログラムの更新は、Futaba WEB サイト http://www.futaba.co.jp/ より更新ファイルを SD カードにコピーして、下記の手順でアップデートしてください

## アップデート手順

- **注意:**アップデート中にバッテリーの残量が無くなると、アップデートに失敗します。バッテリー 残量が 50%以下の時は、充電してからアップデートしてください。
- **注意:**アップデート後も本体内のモデルデーターはそのまま使用できますが、万一のため、アップ デート前にモデルデーターのバックアップをしてください。
- **1.** アップデートファイルを Futaba WEB よりお持ちの PC にダウンロードします。
- ダウンロードしたアップデートファイル (zip 圧縮形式)を展開(解凍)します。 WindowsXP 以降では、エクスプローラ で開けます。
- 3. 展開(解凍)したアップデートファイル (FUTABA フォルダ)を microSD カード にコピーします。

既に microSD カード FUTABA フォルダ がある場合、上書きしてください。

**4.** アップデートファイルを入れた microSD カードを T4PX に差し込みます。

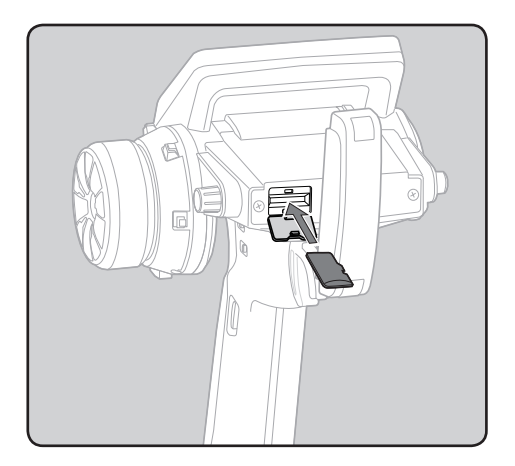

5. 送信機の END ボタンを押しながら電源 を ON します。アップデートが開始され ます。

| Updating main program |  |
|-----------------------|--|
|                       |  |
|                       |  |
|                       |  |

6. アップデートが正常に完了すると、以下 の表示になります。

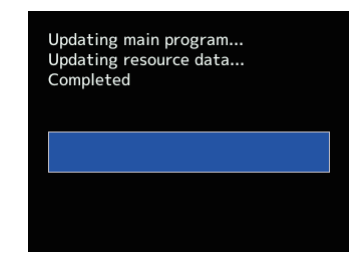

**7.** 電源スイッチを押し、電源を OFF にしてください。

アップデート中に異常が発生した場合、下 記のエラーメッセージが表示されます。

#### "Low battery."

バッテリー残量が少ないため、アップデー トを中止しました。バッテリーを充電して から、再度アップデートを行ってください。

### "Update file not found."

アップデートファイルが見つかりません。 microSD カードに、正しくファイルがコピー されているかご確認ください。

#### "Broken file."

アップデートファイルが壊れているか、異 なる機種用のアップデートファイルです。

### "Write error."

書き込みエラーです。何度も発生する場合 は、サービスセンターに点検をご依頼くだ さい。